E-imza Kurulumu;

1. http://www.kamusm.gov.tr/islemler/surucu\_yukleme\_servisi/

Sayfasına girerek, aşağıda gözüktüğü gibi işletim sistemi, versiyonu ve tipini seçmeniz gerekmektedir.

Bilgisayarın özellikleri için aşağıdaki resme bakabilirsiniz.

# Adım 1 : İşletim Sisteminizi Seçiniz

Lütfen işletim sisteminizin özelliklerini seçiniz.

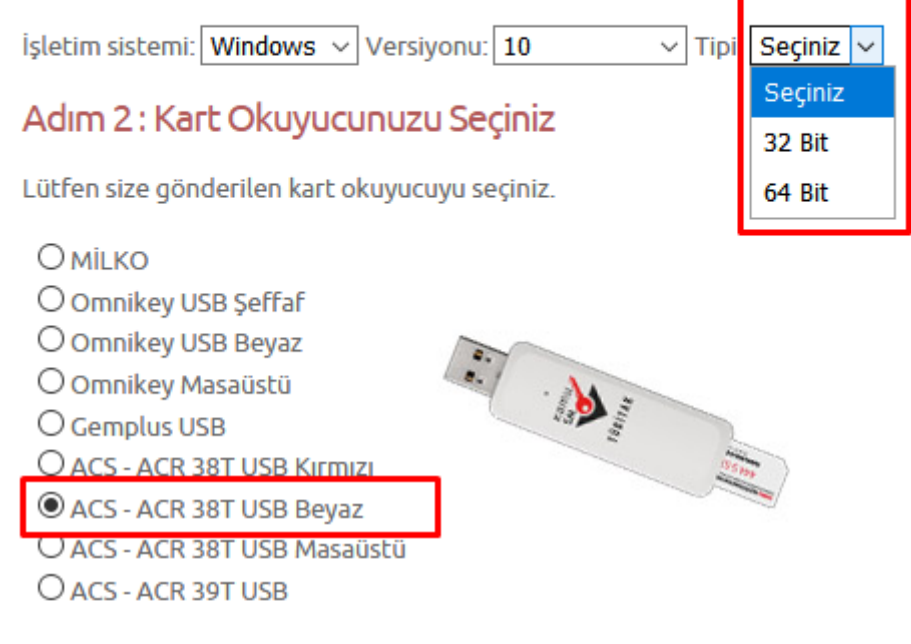

## Adım 3 : Kartınızı Seçiniz

Lütfen size gönderilen akıllı kartı seçiniz.

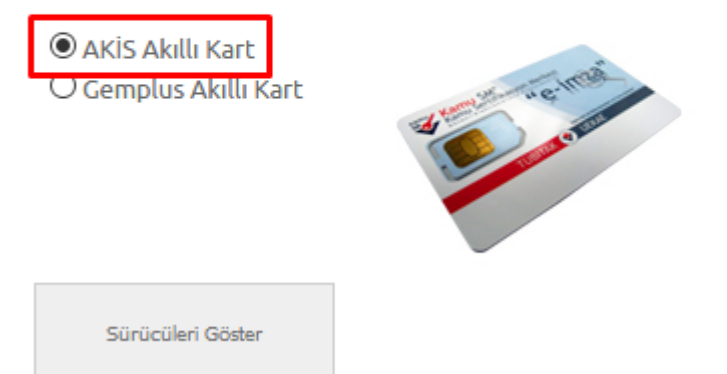

Bilgisayarım simgesine sağ tıklayarak "ÖZELLİKLER"e tıkladığınızda açılan ekranda işletim sisteminin özellikleri görülebilir.

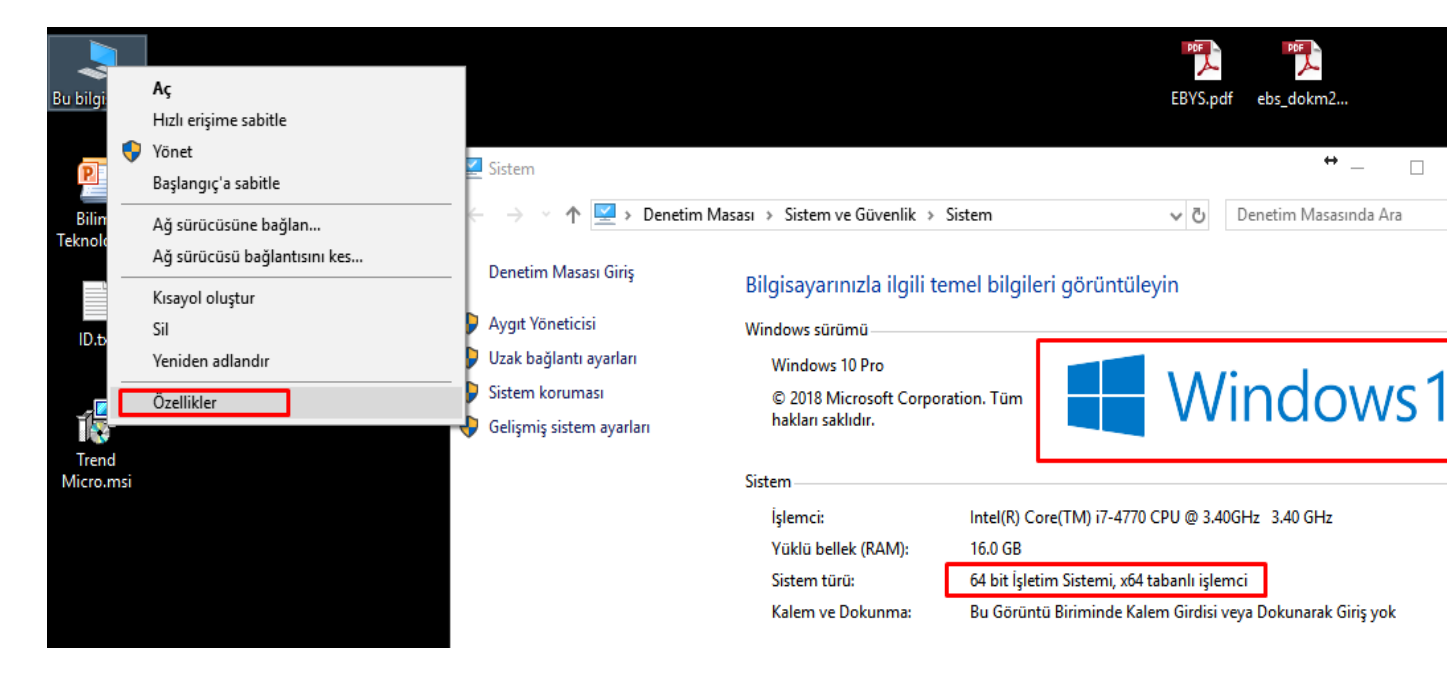

Kart okuyucu ve AKİS Kart İzleme Aracını indirip kuruyoruz.

## Sürücü Yükleme Servisi

Aşağıda, bilgisayarınız için uygun olan sürücüler mevcuttur. Lütfen bu sürücüleri bilgiyarınıza indirip kurunuz.

#### Kur 1: Akıllı Kart Sürücüsü

Akıllı kart için gerekli olan sürücü dosyalarını bilgisayarınıza aşağıdaki linkten indirip, kurunuz.

Yapmis oldugunuz seçim: AKİS Akıllı Kart

Sürücüyü Indir

Kurulum Yardimi Dokümanini İndir

Logon/VPN kullanıcılarının alt satırda bağlantısı verilen kurulum dosyasını indirerek kurmaları gerekmektedir. "Bu seçenek NES kullanıcıları tarafından kullanıcılacaktır."

Sürücüyü Indir

#### Kur 2: Kart Okuyucu Sürücüsü

Kart okuyucu için gerekli olan sürücü dosyalarını bilgisayarınıza aşağıdaki linkten indirip, kurunuz.

Yapmis oldugunuz seçim: ACS - ACR 38T USB Beyaz

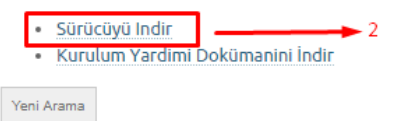

İndirilenler klasöründe bu iki klasöre sağ tıklayarak buraya çıkar denir.

| Au                                           | ocyganic anni Tai  |
|----------------------------------------------|--------------------|
| E ACS-Unified-MSI-Win-4290(ACS38T-WindowsAll |                    |
| AKIS Yonetici x64 (2.5).zip                  | Aç                 |
| 4.sınıflarhaftalıkdersçızelgesi (1).pdf      | 🚞 WinRAR ile aç    |
| Sayın 4.sınıf.docx                           | 📜 Dosyaları çıkart |
| 🔁 4.sınıflarhaftalıkdersçizelgesi.pdf        | 🚞 Buraya Çıkart    |
| _                                            |                    |

| Ad                                  | Değiştirme tarihi | Tür               | Boyut     |
|-------------------------------------|-------------------|-------------------|-----------|
| ACS-Unified-MSI-Win-4290            | 6/26/2018 5:51 AM | Dosya klasörü     |           |
| 🕞 AKIS Yonetici x64 (2.5).msi       | 1/3/2017 2:40 PM  | Windows Installer | 15,545 KB |
| ACS-Unified-MSI-Win-4290(ACS38T-Win | 3/23/2020 1:38 PM | WinRAR ZIP arşivi | 5,756 KB  |
| 🔚 AKIS Yonetici x64 (2.5).zip       | 3/23/2020 1:38 PM | WinRAR ZIP arşivi | 13,926 KB |

Önce AKİS yöneticiye çift tıklayarak kurulum yapılır sonra, ACS klasörünün içine girerek setup.exe çalıştırılır.

| Değiştirme tarihi | Tür                                                                                                    | Boyut                                                                                                    |
|-------------------|----------------------------------------------------------------------------------------------------|----------------------------------------------------------------------------------------------------|
| 6/26/2018 5:51 AM | Dosya klasörü                                                                                                    |                                                                                                    |
| 6/26/2018 5:51 AM | Dosya klasörü                                                                                                    |                                                                                                    |
| 6/26/2018 5:51 AM | Dosya klasörü                                                                                                    |                                                                                                    |
| 6/25/2018 7:11 AM | Metin Belgesi                                                                                                    | 11 KB                                                                                                    |
| 10/5/2016 4:07 PM | Uygulama                                                                                                    | 232 KB                                                                                                    |
| 7/11/2008 4:29 AM | Yapılandırma ayarl                                                                                                    | 1 KB                                                                                                    |
|                   | Değiştirme tarihi<br>6/26/2018 5:51 AM<br>6/26/2018 5:51 AM<br>6/26/2018 5:51 AM<br>6/25/2018 7:11 AM<br>10/5/2016 4:07 PM<br>7/11/2008 4:29 AM | Değiştirme tarihiTür6/26/2018 5:51 AMDosya klasörü6/26/2018 5:51 AMDosya klasörü6/26/2018 5:51 AMDosya klasörü6/25/2018 7:11 AMMetin Belgesi10/5/2016 4:07 PMUygulama7/11/2008 4:29 AMYapılandırma ayarl |

### 2. <u>test.deu.edu.tr/e-imza.zip</u>

Adresinden indireceğiniz zip dosyasını açın. İndirilenler içinde sağ tıklayarak buraya çıkart diyebilirsiniz.

| Ad                         | Değiştirme tarihi | Tür               | Boyut    |
|----------------------------|-------------------|-------------------|----------|
| e-im                       |                   | WinRAR ZIP arşivi | 5,723 KB |
| 18e1 Aç                    | M                 | SES Dosyası       | 1 KB     |
| 📄 mat- 📜 WinRAR ile aç     | M                 | Metin Belgesi     | 0 KB     |
| 🗋 {2574 📜 Dosyaları çıkart | M                 | DAT Dosyası       | 0 KB     |
| 📄 mat- 📔 Buraya Çıkart     | M                 | Metin Belgesi     | 0 KB     |

Klasörün içinde iki tane daha rar uzantılı dosya bulunmaktadır. İkisinide aşağıda görünen gibi dosyaya çıkartmak gerekiyor.

| Pano         |      |            | Düzenle                  | Yeni               | Aç            |       |
|--------------|------|------------|--------------------------|--------------------|---------------|-------|
| ↑ 📴 → e-imza |      |            |                          |                    |               |       |
| a            | ^    | Ad         | ^                        | Değiştirme tarihi  | Tür           | Boyut |
| ri 4.0       |      | 🔚 .sertifi | kadeposu.rar             | 5/11/2017 2:36 PM  | WinRAR arşivi |       |
| tik          |      | 📜 E-imza   |                          | 6/22/2017 10:05 AM | WinRAR arşivi | 5,0   |
|              | - 64 |            | Aç                       |                    |               |       |
| fterleri     |      |            | 🗎 WinRAR ile aç          |                    |               |       |
| 0(3          |      |            | ) Dosyaları çıkart       |                    |               |       |
| 000          |      |            | 📜 Buraya Çıkart          |                    |               |       |
| er           |      |            | 🔚 Klasöre çıkart E-imza\ |                    |               |       |

Aşağıda gözüken 1. numaralı sertifika deposunu kopyalayıp,

| > e-imza > |     |                        |     |                    |               |       |
|------------|-----|------------------------|-----|--------------------|---------------|-------|
|            | ^   | Ad                     | _ 1 | Değiştirme tarihi  | Tür           | Boyut |
| 4.0        |     | .sertifikadeposu       | 1   | 3/14/2017 1:31 PM  | Dosya klasörü |       |
| c          |     | 📙 E-imza TNB Kep       |     | 6/22/2017 10:04 AM | Dosya klasörü |       |
|            | ÷., | 🔚 .sertifikadeposu.rar |     | 5/11/2017 2:36 PM  | WinRAR arşivi | g     |
| erleri     |     | 🔚 E-imza.rar           |     | 6/22/2017 10:05 AM | WinRAR arşivi | 5,62  |
| ca         |     |                        |     |                    |               |       |

Burada görülen, Bu Bilgisayar içinde C: klasörünün alrında Kullanıcılar klasöründe bilgisayar kullanıcısı olduğunuz klasörün içine yapıştırın.

|                |    | DULCH                            | ocçen              | goranan       |      |
|----------------|----|----------------------------------|--------------------|---------------|------|
| > Bu bilgisaya | r≯ | Yerel Disk (C:) → Kullanıcılar → |                    |               |      |
|                | ^  | Ad                               | Değiştirme tarihi  | Tür           | Βογι |
| 1              |    | Administrator                    | 2/18/2020 1:34 PM  | Dosya klasörü |      |
| .~BT           |    | oncel.metin                      | 3/17/2020 11:33 AM | Dosya klasörü |      |
|                |    | Ortak                            | 7/29/2019 1:22 PM  | Dosya klasörü |      |
| and Settings   |    | User                             | 2/18/2020 1:34 PM  | Dosya klasörü |      |
| ost            |    |                                  |                    |               |      |

Daha sonra 2 numaralı dosyaya girerek,

|    | Ad               | ^        | Değiştirme tarihi  | Tür           | Boyut  |
|----|------------------|----------|--------------------|---------------|--------|
| Ι. | .sertifikadeposu |          | 3/14/2017 1:31 PM  | Dosya klasörü |        |
|    | 📙 E-imza TNB Kep | <u> </u> | 6/22/2017 10:04 AM | Dosya klasörü |        |
|    | N= 1001 1        | •        | C/11/001700CDM     | MAC DAD 11    | 00.100 |

setup.exe çift tıklayarak yüklüyoruz.

|           | 🖶 KamuSMInstall.msi                                                                                                    | 6/21/2017 12:28 PM                                                                       | Windows In         |
|-----------|----------------------------------------------------------------------------------------------------|------------------------------------------------------------------------------------------|--------------------|
|           | 🔂 setup.exe 🔔 2                                                                                                    | 6/21/2017 12:27 PM                                                                       | Uygulama           |
|           | 🛃 KamuSMInstall                                                                                                    | ⇔_ □                                                                                     | ×                  |
| a 2909    | KamuSMInstall Kurulum Sihirbazı'na I                                                                                                    | Hoş Geldiniz                                                                             |                    |
| 12303     | Yükleyici, KamuSMInstall ürününü bilgisayarınıza yüklemek için                                                                                                    | gerekli adımlarda size yol gi                                                            | isterecek.         |
|           | UYARI: Bu bilgisayar programı telif hakkı yasaları ve uluslararası<br>korunmaktadır. Bu programın veya bir bölümünün izinsiz çoğaltıl<br>yasal veya cezai sonuçları olabilir. İzinsiz çoğaltma veya dağıtım<br>hukuki takibata konu olacaktır. | ı anlaşmalar tarafından<br>masının veya dağıtılmasının<br>ı, yasalarca izin verilen azar | ciddi<br>ni ölçüde |
| (Y:)      | İptal                                                                                                    | < Geri İl                                                                                | eri >              |
| <b>#</b>  | KamuSMInstall                                                                                                    | ⇔ –                                                                                      |                    |
| Y         | ükleme Klasörünü Seçin                                                                                                    |                                                                                          |                    |
| Yi        | klevici KamuSMInstall ürününü asağıdaki klasöre vüklevecek.                                                                                                    |                                                                                          |                    |
| Bu<br>tik | klasöre yüklemek için "İleri"yi tıklatın. Farklı bir klasöre yüklemek için<br>atın.                                                                                                    | aşağıya girin veya "Gözat"                                                               |                    |
|           | <u>Klasör:</u><br>In teresen i statut i statut onda                                                                                                    |                                                                                          |                    |
|           | L:\EESServiceHost\Projects\Kamu5M\                                                                                                    | Liozat                                                                                   |                    |
|           |                                                                                                    | Disk Alan                                                                                |                    |
|           | KamuSMInstall ürününü kendiniz veya bu bilgisayan kullanan herhang                                                                                                    | gi biri için yükleyin:                                                                   |                    |
|           | Herkes                                                                                                    |                                                                                          |                    |
|           | 🔿 Yalnızca ben                                                                                                    |                                                                                          |                    |
|           | İptal < G                                                                                                    | àeri İleri >                                                                             |                    |

| 🖟 KamuSMInstall                                                   | (⇔) –  |     | ×     |
|-------------------------------------------------------------------|--------|-----|-------|
| Yüklemeyi Onayla                                                  |        |     |       |
| or                                                                |        |     |       |
| Yükleyici, KamuSMInstall ürününü bilgisayarınıza yüklemeye hazır. |        |     |       |
| Yüklemeyi başlatmak için "İleri"yi tıklatın.                      |        |     |       |
|                                                                   |        |     |       |
|                                                                   |        |     |       |
|                                                                   |        |     |       |
|                                                                   |        |     |       |
|                                                                   |        |     |       |
|                                                                   |        |     |       |
|                                                                   |        |     |       |
|                                                                   |        |     |       |
| Iptal                                                             | < Geri | lle | eri > |

Kurulum esnasında aşağıdaki gibi ekran gelirse ENTER tuşuna basarak devam edebilirsiniz.

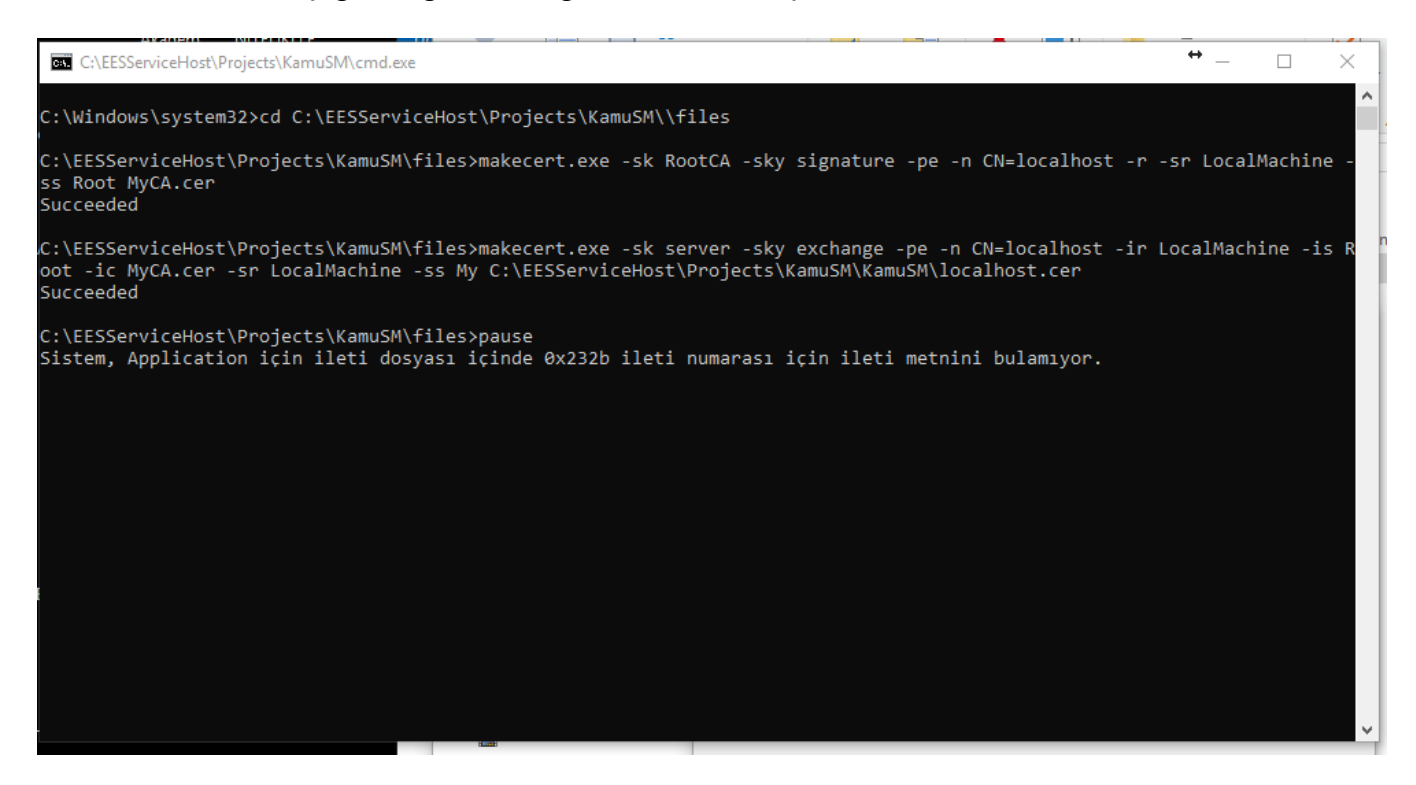

| a  | a 🛃 EESServiceHost 😂 — 🗆                                                                                                    | ×                  |
|----|----------------------------------------------------------------------------------------------------|--------------------|
|    | EESServiceHost Kurulum Sihirbazı'na Hoş<br>Geldiniz                                                                                                    | 5                  |
|    | Yükleyici, EESServiceHost ürününü bilgisayarınıza yüklemek için gerekli adımlarda size yol<br>gösterecek.                                                                                                    |                    |
| 2( | 21                                                                                                    |                    |
|    | UYARI: Bu bilgisayar programı telif hakkı yasaları ve uluslararası anlaşmalar tarafından<br>korunmaktadır. Bu programın veya bir bölümünün izinsiz çoğaltılmasının veya dağıtılmasının<br>yasal veya cezai sonuçları olabilir. İzinsiz çoğaltma veya dağıtım, yasalarca izin verilen azar<br>hukuki takibata konu olacaktır. | ciddi<br>ni ölçüde |
|    | iptal < Geri                                                                                                    | leri >             |

| a | ₽ EESServiceHost 😂 — 🗆 🗙                                                                                               |
|---|----------------------------------------------------------------------------------------------------|
|   | Yükleme Klasörünü Seçin                                                                                                |
|   | Yükleyici EESServiceHost ürününü aşağıdaki klasöre yükleyecek.                                                         |
|   | Bu klasöre yüklemek için "İleri"yi tıklatın. Farklı bir klasöre yüklemek için aşağıya girin veya "Gözat"ı<br>tıklatın. |
|   | <u>K</u> lasör:                                                                                                    |
| 2 | C:\EESServiceHost\ Gözat                                                                                               |
|   | Disk Alan                                                                                                    |
|   | EESServiceHost ürününü kendiniz veya bu bilgisayan kullanan herhangi biri için yükleyin:                               |
| l | Herkes                                                                                                    |
|   | 🔿 Yalnızca ben                                                                                                    |
|   | İptal < Geri İleri >                                                                                                   |

| 🛃 EESServiceHost                                                                                                  |                       | ⇔_                    | • ×             |
|----------------------------------------------------------------------------------------------------|-----------------------|-----------------------|-----------------|
| Yüklemeyi Onayla                                                                                                  |                       |                       | <u>s</u>        |
| Yükleyici, EESServiceHost ürününü bilg<br>Yüklemeyi başlatmak için "İleri"yi tıklatın.                            | isayarınıza yüklemeye | azır.                 | , i             |
| X                                                                                                    |                       |                       |                 |
|                                                                                                    |                       |                       |                 |
|                                                                                                    |                       |                       |                 |
|                                                                                                    | İntal                 | < Geri                | ileri >         |
|                                                                                                    | ip.a.                 | ( doin                |                 |
| EESServiceHost                                                                                                    |                       | ⇔ _                   |                 |
| Yükleme Tamamlandı                                                                                                |                       |                       | s I             |
| EESServiceHost basarula uiiklendi                                                                                 |                       |                       | ha              |
| Çıkmak için "Kapat"ı tıklatın.                                                                                    |                       |                       |                 |
|                                                                                                    |                       |                       |                 |
|                                                                                                    |                       |                       |                 |
|                                                                                                    |                       |                       |                 |
|                                                                                                    |                       |                       |                 |
| <ul> <li>Servis Kontrol Aracı Kur</li> <li>Lütfen Windows Update'i kullanarak .NE</li> <li>denetleyin.</li> </ul> | T Framework için kri  | tik güncelleştirmeler | olup olmadığını |
|                                                                                                    | İntəl                 | ( Geri                | Kapat           |
|                                                                                                    | ihrai                 | ( Gen                 |                 |

| a 🛃 NatificationTray                                                                                                    |                                                                               | ⇔                                                                           |                                        | ×         |
|----------------------------------------------------------------------------------------------------|-------------------------------------------------------------------------------|-----------------------------------------------------------------------------|----------------------------------------|-----------|
| NatificationTray Kurulu                                                                                                    | m Sihirbazı'na                                                                | a Hoş Geldin                                                                | iz [                                   |           |
| Yükleyici, NatificationTray ürününü bilg<br>gösterecek.                                                                                                    | jisayarınıza yüklemek iç                                                      | in gerekli adımlarda :                                                      | size yol                               |           |
| 2                                                                                                    |                                                                               |                                                                             |                                        |           |
| UYARI: Bu bilgisayar programı telif hak<br>korunmaktadır. Bu programın veya bir b<br>yasal veya cezai sonuçları olabilir. İzins<br>hukuki takibata konu olacaktır. | kı yasaları ve uluslarara<br>ölümünün izinsiz çoğa<br>iz çoğaltma veya dağıtı | ısı anlaşmalar tarafınc<br>tılmasının veya dağıtı<br>m, yasalarca izin veri | dan<br>Imasının cidd<br>ilen azami ölç | i<br>;üde |
|                                                                                                    | İptal                                                                         | < Geri                                                                      | İleri >                                |           |
| a 🕼 NatificationTray                                                                                                    |                                                                               |                                                                             |                                        | ×         |
| Yükleme Klasörünü Se                                                                                                    | çin                                                                           |                                                                             | [                                      |           |
| Yükleyici NatificationTray ürününü aşa                                                                                                    | ağıdaki klasöre yükleye                                                       | cek.                                                                        |                                        |           |
| Bu klasöre yüklemek için "İleri"yi tıklat<br>tıklatın.                                                                                                    | ın. Farklı bir klasöre yük                                                    | (lemek için aşağıya g                                                       | irin veya "Gö                          | izat''ı   |
| Klasör:                                                                                                    |                                                                               |                                                                             |                                        |           |
| 2 U:\Program Files (x86)\EES\Natific                                                                                                    | cation I ray\                                                                 |                                                                             | Gözat                                  |           |
|                                                                                                    |                                                                               |                                                                             | Disk Alanı.                            |           |
| Natification Tray ürününü kendiniz v                                                                                                    | eya bu bilgisayan kullar                                                      | nan herhangi biri için                                                      | yükleyin:                              |           |
| Herkes                                                                                                    |                                                                               |                                                                             |                                        |           |
| ⊖ Yalnızca ben                                                                                                    |                                                                               |                                                                             |                                        |           |
|                                                                                                    | İptal                                                                         | < Geri                                                                      | İleri >                                | ,         |
|                                                                                                    |                                                                               |                                                                             |                                        |           |

| a 🛃 NatificationTray                                                                       |                       | ⇔                      |                 |
|--------------------------------------------------------------------------------------------|-----------------------|------------------------|-----------------|
| Yüklemeyi Onayla                                                                           |                       |                        |                 |
| Yükleyici, NatificationTray ürününü bilgis<br>Yüklemeyi başlatmak için "İleri"yi tıklatın. | ayarınıza yüklemeye   | hazır.                 |                 |
| 2                                                                                          |                       |                        |                 |
|                                                                                            |                       |                        |                 |
|                                                                                            |                       |                        |                 |
|                                                                                            | i                     |                        | ii ta           |
|                                                                                            | Iptal                 | < Geri                 | lleri >         |
| a 🛃 NatificationTray                                                                       |                       | ⇔                      | □ ×             |
| Yükleme Tamamlandı                                                                         |                       |                        | 5               |
| NatificationTray başarıyla yüklendi.                                                       |                       |                        |                 |
| Çıkmak için "Kapat"ı tıklatın.                                                             |                       |                        |                 |
| 21                                                                                         |                       |                        |                 |
|                                                                                            |                       |                        |                 |
|                                                                                            |                       |                        |                 |
| Lütfen Windows Update'i kullanarak .NE<br>denetleyin.                                      | T Framework için kril | ik güncelleştirmeler o | olup olmadığını |
|                                                                                            | İptal                 | < Geri                 | Kapat           |

Bitti.

Şifre almak için ve şifre değiştirmek için;

http://www.kamusm.gov.tr/dokumanlar/yonergeler/nes/nes\_kilit\_cozme/